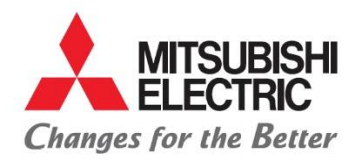

## MITSUBISHI ELECTRIC AUTOMOTIVE DE MÉXICO S.A. DE C.V.

Carretera Estatal 500KM 4+300, Lote 6. Parque Industrial O'Donnell Aeropuerto Fase V. El Marqués, Querétaro CP 76250, México. Phone: (442) 296-7100 Fax: (442) 296- 7109

MANUAL PARA PROVEEDORES DE COMERCIO Y SIN PO

- 1. Abrir explorador web e ingresar el link del portal: http://porders.altitux.com.mx
- 2. Ingresar usuario y contraseña proporcionados por MEAX.

| 🙏 Mitsubishi | × | +                                                      |
|--------------|---|--------------------------------------------------------|
| ↔ → ♂ ŵ      |   | ① K porders altitux.com.mx/Account/Login?ReturnUrl=%2F |
|              |   |                                                        |
|              |   |                                                        |
|              |   |                                                        |
|              |   |                                                        |
|              |   |                                                        |
|              |   |                                                        |
|              |   |                                                        |
|              |   |                                                        |
|              |   |                                                        |
|              |   | SIGN IN TO CONTINUE.                                   |
|              |   | Enter user                                             |
|              |   |                                                        |
|              |   | Password                                               |

3. Posterior al ingreso en el portal seleccionar el icono de proveedores para desplegar el catalogo el cual está conformado por:

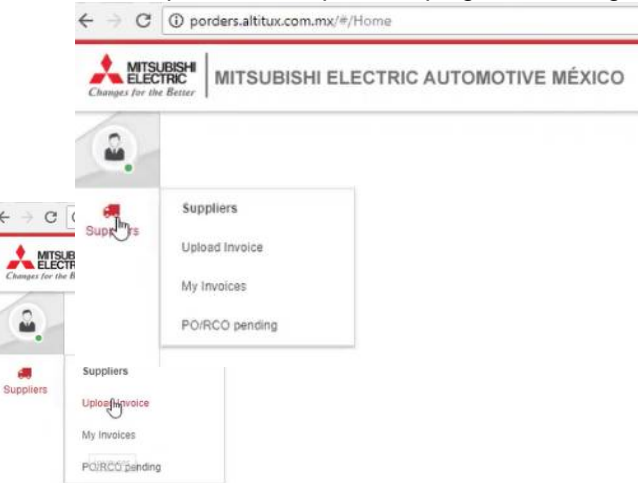

Forgot your password?

4. Clic en subir factura:

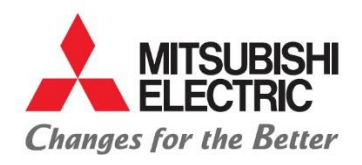

## MITSUBISHI ELECTRIC AUTOMOTIVE DE MÉXICO S.A. DE C.V. Carretera Estatal 500KM 4+300, Lote 6. Parque Industrial O'Donnell Aeropuerto Fase V.

Carretera Estatal 500KM 4+300, Lote 6. Parque Industrial O'Donnell Aeropuerto Fase V. El Marqués, Querétaro CP 76250, México. Phone: (442) 296-7100 Fax: (442) 296- 7109

5. Deberán adjuntar los XMLs y PDFs de las facturas correspondientes al servicio así como las facturas que desembolsen en nombre de MEAX:

| Changes for the Better                              | ECTRIC AUTOMOTIVE MÉXICO                                        |                                                                                   |                                                                                                    |                                                                                                    |                                                      |   |
|-----------------------------------------------------|-----------------------------------------------------------------|-----------------------------------------------------------------------------------|----------------------------------------------------------------------------------------------------|----------------------------------------------------------------------------------------------------|------------------------------------------------------|---|
| PROVEEDOR X                                         |                                                                 |                                                                                   |                                                                                                    |                                                                                                    |                                                      |   |
| Sobbies                                             | Select <sup>®</sup> e O                                         | r drop file here                                                                  |                                                                                                    |                                                                                                    |                                                      |   |
|                                                     |                                                                 | C Abrir                                                                           |                                                                                                    |                                                                                                    |                                                      |   |
|                                                     |                                                                 | 🗧 🚽 👘 📩 « ESCRITORIO RESPA                                                        | DO + ALTITUK + PRUEBAS FINAL                                                                                                    | V Ö Buscar e                                                                                                    | PRUEBAS FINAL                                        | Q |
|                                                     |                                                                 | Organizar 👻 Nueva carpeta                                                         | ^ Fecha de mo                                                                                                    | difica Tipo                                                                                                    | Tamaño                                               |   |
|                                                     |                                                                 | Descarges  Descurentos  Descurentos  Descurentos  Tac CASP FLOW Alberto Díaz (\\1 | -2027606.pdf 15/06/2018 0<br>-4727052.pdf 15/06/2018 0<br>-4727052-6.pdf 18/06/2018 0<br>-806020 15/06/2018 0<br>-564 15/06/2018 0<br>-564 15/06/2018 1 | B:46     Archivo PDF       2:30     Archivo PDF       2:43     Archivo PDF       B:48     Archivo PDF       2:27     Archivo PDF       2:27     Archivo PDF       2:27     Archivo PDF | 7 KB<br>605 KB<br>428 KB<br>344 KB<br>69 KB<br>74 KB |   |
|                                                     |                                                                 | CneDrive                                                                          |                                                                                                    | 2:27 Archivo PDF                                                                                                    | 72 KB                                                |   |
|                                                     |                                                                 | Documentos Escritorio Imágenes Y                                                  |                                                                                                    |                                                                                                    |                                                      |   |
|                                                     |                                                                 | Nombre                                                                            |                                                                                                    | ~ Adobe A                                                                                                    | crobat Document                                      | ~ |
|                                                     |                                                                 |                                                                                   |                                                                                                    | Abri                                                                                                    | Cancelar                                             |   |
| No es seguro   porders.altitux.com.mx/#/upload/invo | lice                                                            |                                                                                   |                                                                                                    |                                                                                                    | 아 월 호                                                | ž |
| SUBISHI<br>CTRIC<br>the Better                      | E MÉXICO                                                        |                                                                                   |                                                                                                    |                                                                                                    | 🚺 Español 🕂                                          | 3 |
| SUN-WA TECHNOS MEXICO, SA DE CV<br>슈 Upload Invoice |                                                                 |                                                                                   |                                                                                                    |                                                                                                    |                                                      |   |
|                                                     | Select file Or drop file here                                   |                                                                                   |                                                                                                    |                                                                                                    |                                                      |   |
|                                                     | X F000000431_PO7136.xml 4 km                                    |                                                                                   |                                                                                                    | 100                                                                                                    | %                                                    |   |
|                                                     | Selected file information<br>File name: F0000000431_PC07136.xml |                                                                                   |                                                                                                    |                                                                                                    |                                                      |   |
|                                                     | File size: 4103bytes                                            |                                                                                   |                                                                                                    |                                                                                                    |                                                      |   |

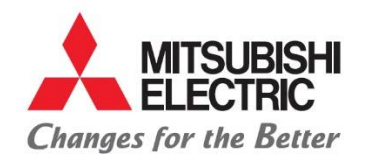

MITSUBISHI ELECTRIC AUTOMOTIVE DE MÉXICO S.A. DE C.V.

Carretera Estatal 500KM 4+300, Lote 6. Parque Industrial O'Donnell Aeropuerto Fase V. El Marqués, Querétaro CP 76250, México. Phone: (442) 296-7100 Fax: (442) 296- 7109

6. Para poder determinar el importe a pagar cuando se tengan gastos en nombre de MEAX, deberán adjuntar los XMLs y PDFs que correspondan a dichos gastos, así como la factura propia por los honorarios prestados.

En caso de reembolso de gastos efectuados en nombre de MEAX por proveedores en el extranjero deberán cumplir con la addenda dentro de su factura de honorarios para poder validar la información, así como subir los PDF correspondientes al gasto efectuado en el extranjero.

Por ningún motivo se aprobarán facturas que no tengan la misma moneda en caso de reembolsos en territorio nacional cuando estos estén obligados a emitir un CFDI a excepción del párrafo anterior, en caso de incurrir en gastos donde combinen otras monedas deberán facturar acorde a las mismas. **Ejemplo: Si la factura de mis honorarios es MXN y se incurrió en un gasto en USD, tendrán que realizar la re-facturación de sus honorarios a USD.** 

La nube está habilitada para poder adjuntar cualquier evidencia que sea necesaria para la revisión de la factura en formato PDF

|                | 0               | Valid         | ation result      |                   |            |                      | SA             | T Status    |            |          |
|----------------|-----------------|---------------|-------------------|-------------------|------------|----------------------|----------------|-------------|------------|----------|
|                |                 | Válid         | 0                 |                   |            | SAT                  | Vi             | jente       |            |          |
| Tax Id         | Vendor Name     |               |                   |                   | Curr       | ency                 |                | Departments | 5          |          |
| G4             | WELLDEX INTERN/ |               |                   |                   | M          | KN - Pesos Mexicanos | •              | Select      |            | •        |
| Invoice number | Invoice date    |               | Invoice ID        |                   |            |                      |                |             |            |          |
| VAU825         | 12-04-2018      |               | 4c3b9781-         | a117-4562-a42a-a7 | e2c5578aad |                      |                |             |            |          |
| Total          |                 | Select file   | Or drop file bere | 4                 | _          |                      |                |             |            |          |
| \$ 3,453.86    |                 | - Sciele IS   | or drop me nere   |                   |            |                      |                |             |            |          |
| Expenses       |                 | Archivos rela | cionados (1 ar    | chivos)           |            |                      |                |             |            |          |
| S 0            |                 | File name     | Is CFDI           | Subtotal          | Total      | Expenses             | Validation res | ult         | SAT Status | Actions  |
| Total to pay   |                 | VAU825.xml    | Yes               | \$3,453.86        | \$3,453.   | 86 \$0.00            | Va             | ilido       | Vigente    | \$<br>\$ |
| \$ 3,453.86    |                 |               |                   |                   |            |                      |                |             |            |          |
| Enviar factura |                 |               |                   |                   |            |                      |                |             |            |          |

7. Después de subir las facturas por los servicios y gastos efectuados, la pantalla deberá ser similar a la siguiente:

| Tax Id              | Vendor Name  | Vendor Name  |                               |              | Currency              | Currency   |          | Departments       |            |        |    |   |
|---------------------|--------------|--------------|-------------------------------|--------------|-----------------------|------------|----------|-------------------|------------|--------|----|---|
| х                   | PROVEEDOR    | X            |                               |              | MXN - Pesos Mexicanos |            | nos 🔻    | 140 - Purchasing  |            | •      |    |   |
| Invoice number      | Invoice date |              | Invoice ID                    |              |                       |            |          |                   |            |        |    |   |
| VAU825              | 12-04-2018   |              | 4c3b9781-a117-4562-a          | 42a-a7e2c557 | 8aad                  |            |          |                   |            |        |    |   |
| Total               |              | Calact File  | Or drop file bars             |              |                       |            |          |                   |            |        |    |   |
| \$ 3,453.86         |              | Select me    | Select life Or drop life here |              |                       |            |          |                   |            |        |    |   |
| Expenses            |              | Archivos re  | elacionados (4 archivos)      |              |                       |            | -43      |                   |            |        |    |   |
| \$ 1,691.22         |              | File name    |                               | is CFDI      | Subtotal              | Total      | Expenses | Validation result | SAT Status | Action | 15 |   |
| Total to pay        |              | VAU825-TQR   | 0-01955_REVALIDACION.PDF      | No           | \$0.00                | \$0.00     | \$0.00   |                   |            | Ø      | ٢  | Ū |
| \$ 5.145.08         |              | VALUE26 DIDE |                               | No           | \$0.00                | \$0.00     | \$0.00   |                   |            | Ð      | ٢  | Ū |
| 3 5,145.00          |              | VA0020.1 DF  |                               |              |                       |            |          |                   |            |        |    |   |
| 5 5.145.06<br>Envia | r factura    | VAU825.xml   |                               | Yes          | \$3,453.86            | \$3,453.86 | \$0.00   | Válido            | Vigente    | G      | ۲  |   |

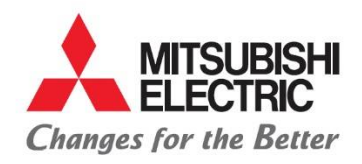

## MITSUBISHI ELECTRIC AUTOMOTIVE DE MÉXICO S.A. DE C.V.

Carretera Estatal 500KM 4+300, Lote 6. Parque Industrial O'Donnell Aeropuerto Fase V. El Marqués, Querétaro CP 76250, México. Phone: (442) 296-7100 Fax: (442) 296- 7109

En el apartado de total a pagar podrán validar que la suma sea igual a su PDF, si el importe es correcto podrán continuar dando clic en enviar factura.

- 8. El proveedor podrá consultar su estatus de factura en cualquier momento dentro del siguiente menú:
  - Proveedores (Suppliers)

Q

Mis facturas (My invoices):

Al seleccionar mis facturas se abrirá una ventana con el historial de sus facturas, deberán poner atención a las ultimas columnas en las cuales podrán identificar la fecha estimada de pago, fecha de revisión de factura, fecha final de pago o en caso de rechazo se agregará un comentario con el motivo el cual deberán de atender para poder continuar con la programación.

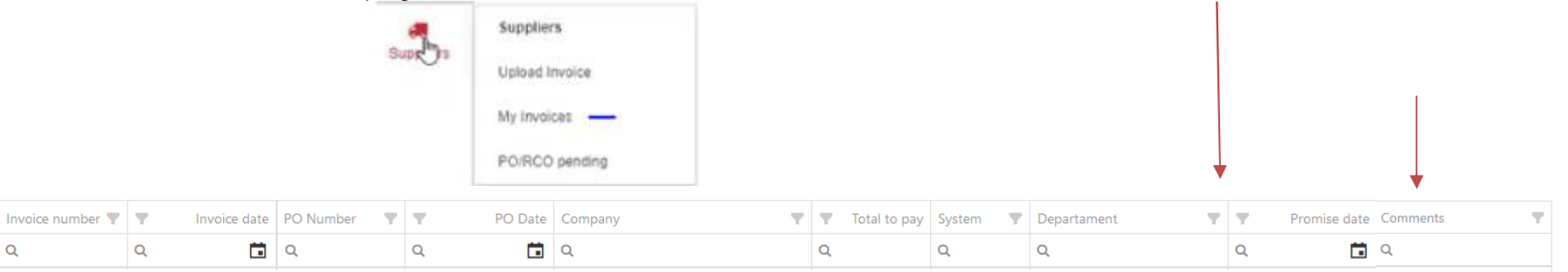